## How To Register For $\ensuremath{\mathsf{SciFinder}}\xspace{\mathbbmath {\mathbb R}}$

| Introduction | <ul> <li>SciFinder's web-based user registration form allows you to create your own SciFinder username and password. The URL for the form is provided by your institution's SciFinder administrator or librarian.</li> <li>Note: The registration form must be used from an IP address specified by the SciFinder administrator or librarian at your institution.</li> <li>After you submit the form, CAS sends you an e-mail message with instructions for completing the registration process. Therefore, you must have an e-mail address with your organization's e-mail domain.</li> </ul> |
|--------------|----------------------------------------------------------------------------------------------------|
| Access User  | <ol> <li>Use the URL provided by your SciFinder administrator to access the SciFinder user registration web page.</li> <li>SciFinder® Essential content. Proven results.</li> <li>Welcome to User Registration for SciFinder@!</li></ol>                                                                                                    |
| Registration | Click Next to begin registration as a new user. <li>Next&gt;&gt;</li>                                                                                                    |

| SciFinder <sup>®</sup> Essential content. Proven results.™                                                                                                    |
|----------------------------------------------------------------------------------------------------|
| LICENSE AGREEMENT                                                                                                    |
| SciFinder® is for Educational use ONLY.                                                                                                    |
| Commercial use of your University account is strictly prohibited.                                                                                                    |
| By clicking the Accept button, I agree to the terms below:                                                                                                    |
| <ol> <li>I am a current faculty, staff member or officially registered student of the<br/>University.</li> <li>I will use SciFinder® ONLY for my own academic research.</li> <li>I will not use SciFinder® for commercial research or for organizations other<br/>than my University.</li> <li>I will not share my unique username and password with any other individual.</li> <li>I will not use an automated script.</li> <li>I may store no more than 5,000 records in electronic form at any one time.</li> <li>Violations of these terms may result in your University losing SciFinder® access.</li> <li>Contact your University's Key Contact for assistance or CAS Customer Care<br/>(help@cas.org) for commercial licensing information.</li> </ol> |
| <ol> <li>Click on the "Accept" button to accept User Registration Terms and<br/>Conditions or click on "Decline" if you do not.</li> </ol>                                                                                                    |

| Enter Contact |                                                                                                    |                                                                  |
|---------------|----------------------------------------------------------------------------------------------------|------------------------------------------------------------------|
| Information   |                                                                                                    |                                                                  |
|               |                                                                                                    |                                                                  |
|               | Please provide the following information:                                                                                                    |                                                                  |
|               | (bota - required)                                                                                                    |                                                                  |
|               | Contact Information                                                                                                    |                                                                  |
|               | First Name*:                                                                                                    |                                                                  |
|               | Last Name*:                                                                                                    |                                                                  |
|               | Email*:                                                                                                    |                                                                  |
|               | Confirm Email*:                                                                                                    |                                                                  |
|               | Phone Number:                                                                                                    |                                                                  |
|               | Fax Number:                                                                                                    |                                                                  |
|               | Area of Research: Select one 💌                                                                                                    |                                                                  |
|               | Job Title: Select one 💙                                                                                                    |                                                                  |
|               |                                                                                                    |                                                                  |
|               | Username and Password                                                                                                    |                                                                  |
|               | Username*: Tip                                                                                                    | <u>15</u>                                                        |
|               | Password*:                                                                                                    |                                                                  |
|               | Re-enter                                                                                                    |                                                                  |
|               | Password*:                                                                                                    |                                                                  |
|               | SECURITY INFORMATION                                                                                                    |                                                                  |
|               | Security Select one                                                                                                    |                                                                  |
|               | Answer*:                                                                                                    |                                                                  |
|               |                                                                                                    |                                                                  |
|               | Register>> Clear All                                                                                                    |                                                                  |
|               |                                                                                                    |                                                                  |
|               | . Enter your contact information.                                                                                                    |                                                                  |
|               | While only your name and e-mail address are readditional information will help CAS better understant users, allowing us to improve the products and services <b>Note: Your name (First Name; Last Name) should be as those in your University registration. Your email syour Crimson or Bama email account.</b> | quired, the<br>d SciFinder<br>we offer.<br>the same<br>should be |
|               | . Specify a username and password.                                                                                                    |                                                                  |
|               | Your username must be unique and contain 5-15 charac<br>can contain only letters or a combination of letters, numb<br>and/or these special characters:                                                                                                    | ters. It<br>ers,                                                 |
|               | • - (dash)                                                                                                    |                                                                  |

|                                     | <ul> <li>(underscore)</li> <li>. (period)</li> <li>@ (at symbol)</li> <li>Your password must contain 7-15 characters and include at least three of the following: <ul> <li>Letters</li> <li>Mixed upper- and lowercase letters</li> <li>Numbers</li> <li>Non-alphanumeric characters (e.g., @, #, %, &amp;, *)</li> </ul> </li> <li>3. Select a security question from the drop-down list and provide the answer.</li> </ul> |
|-------------------------------------|----------------------------------------------------------------------------------------------------|
|                                     | 4. Click <b>Register</b> .                                                                                                    |
|                                     | A message indicates that you will receive an e-mail message from CAS at the address you provided within the form.                                                                                                    |
| Complete<br>Registration<br>Process | <ol> <li>Open and read the e-mail message from CAS.</li> <li>Note: If you have not received an e-mail from CAS within 30<br/>minutes after submitting your Self-Registration form, the CAS e-<br/>mail may have been diverted into your "spam" folder by your e-mail<br/>or your institution's e-mail "spam filter". Check any local spam filter<br/>file and/or contact your institution's IT help desk.</li> </ol>         |
|                                     | From: CAS<br>Dear registered_user,                                                                                                    |
|                                     | To complete your SciFinder registration, you must click the link provided below.<br>https://scifinder-test.cas.org:82/registration/completeRegistration.html?respKey=                                                                                                    |
|                                     | This link is valid for only one use and will expire within 48 hours.                                                                                                    |
|                                     | If you need assistance at any time, consult the key contact at your organization.                                                                                                    |
|                                     | <ol> <li>Click the link within the e-mail message to complete the registration<br/>process. A confirmation page is displayed.</li> </ol>                                                                                                    |

|      | SciFinder <sup>®</sup> Essential content. Proven results™                                                                                                    |
|------|----------------------------------------------------------------------------------------------------|
|      | Registration for SciFinder® is Complete                                                                                                    |
|      | You have successfully completed the registration process.<br>To sign in to SciFinder®, click the link below.                                                                                                    |
|      | https://scifinder.cas.org/scifinder                                                                                                    |
|      | <ol> <li>Click the link provided in the confirmation page to begin working with<br/>SciFinder.</li> </ol>                                                                                                    |
|      | Note: If you access SciFinder via proxy server or VPN, please contact your SciFinder Administrator or your institution's librarian for the appropriate SciFinder URL.                                                                                                    |
| Tips | If you wish to bookmark the SciFinder login page, click on Bookmark this page while the login page is displayed. You will need to edit the bookmark so that only the "base URL", <u>http://scifinder.cas.org</u> , is saved in the bookmark.                                                                                                    |
|      | If you receive a message, "all resources are in use", when you login to<br>SciFinder that means that all of your institution's licensed seats are being<br>used by other SciFinder users at your institution. Wait a few minutes and<br>try again. If the problem persists, contact your institution's SciFinder<br>administrator or librarian (your library's web site may have your SciFinder<br>administrator or librarian's contact information). |